# Selección de imagen activa en switches apilables de la serie Sx500

## Objetivo

El switch apilable de la serie Sx500 permite almacenar varias imágenes de firmware. Una de las imágenes se identifica como la imagen activa y las otras como imágenes inactivas. Si se actualiza el firmware del switch, la nueva imagen se agrega al directorio de imágenes. Sin embargo, el switch utiliza la imagen activa actual (la versión anterior) hasta que el estado de la nueva imagen cambie a la imagen activa. En este artículo se explica cómo seleccionar la imagen activa en los switches apilables de la serie Sx500.

Nota: Para los switches apilables, la imagen activa se indica por cada unidad de pila.

## **Dispositivos aplicables**

Switches apilables · Sx500 Series

#### Versión del software

•1.3.0.62

#### Selección de imagen activa

Paso 1. Inicie sesión en la utilidad de configuración web y elija Administration > File Management > Active Image. Se abre la página *Imagen activa*:

| Active Image                          |                |  |
|---------------------------------------|----------------|--|
| Active Image:                         | Image 2        |  |
| Active Image Version Number:          | 1.3.0.62       |  |
| Active Image After Reboot:            | 1.3.0.62 🗸     |  |
| Active Image Version Number After Ret | ooot: 1.3.0.62 |  |
| Apply Cancel                          |                |  |

**Nota:** El campo Número de versión de imagen activa muestra la versión activa actual del firmware que utiliza el dispositivo.

| Active Image                              |                      |
|-------------------------------------------|----------------------|
| Active Image:                             | Image 2              |
| Active Image Version Number:              | 1.3.0.62             |
| Active Image After Reboot:                | 1.3.0.62 🗸           |
| Active Image Version Number After Reboot: | 1.2.5.70<br>1.3.0.62 |
| Apply Cancel                              |                      |

Paso 2. Elija el firmware más reciente que desee utilizar en la lista desplegable Número de versión de imagen activa después del reinicio.

**Nota:** Las imágenes de firmware se agregan automáticamente al instalar una nueva actualización de firmware. Refiérase al artículo *Upgrade Firmware via HTTP/HTTPS en Sx500 Series Stackable Switches* para obtener información detallada sobre cómo actualizar el firmware.

Paso 3. Haga clic en Apply (Aplicar).